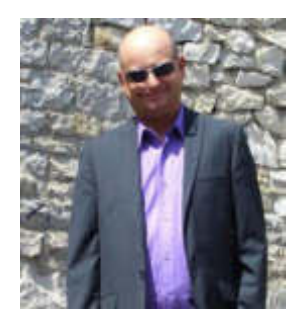

**Franck CELLIER** Formateur en Informatique Technicien Qualité d'Organisme de Formation

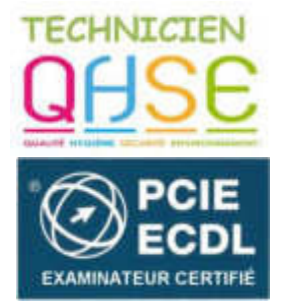

http://cellierfranck.alwaysdata.net

# LE TABLEUR MICROSOFT EXCEL 14 Exemples de fonctions NB.SI

# **A - Présentation**

Découverte de 16 exemples qui expliquent comment utiliser la fonction NB.SI, et ceci selon le nombre de critère utilisé et selon son type : texte, nombre, date, valeur logique ou pour identifier des doublons dans des plages de cellules. Comme nous le mentionnons toujours dans ce blog, lorsqu'une fonction comporte dans son nom le mot **SI**, cela signifie qu'elle sera **effectuée en répondant à un ou plusieurs critères** (Fonctions conditionnelles).

La fonction NB.SI permet donc de compter le nombre de cellules en répondant à un critère qui peut être une valeur textuelle, numérique, date ou logique ...

La syntaxe de la fonction NB.SI est : NB.SI(plage; critères)

# B - Utiliser la fonction NB.SI avec un seul critère

### Utilisation d'un critère textuel

Tableau de ventes réalisées par différents vendeurs :

| - 24 | A        | B          |
|------|----------|------------|
| 1    | Vendeurs | Montant    |
| 2    | Alex     | 2 565,35 € |
| 3    | Sophie   | 3 005,12 € |
| 4    | Jean     | 1978,45€   |
| 5    | Sergio   | 4 615,23 € |
| 6    | Barbara  | 6 000,00 € |
| 7    | Younes   | 9 544,12 € |
| 8    | Racha    | 5 488,99 € |
| 9    | Sergio   | 3 799,78 € |
| 10   | Sophie   | 1564,74€   |
| 11   | Bernard  | 7 456,33 € |
| 12   | Sam      | 5 132,55 € |
| 13   | Ana      | 4012,77€   |
| 14   | Sergio   | 5 064,66 € |
| 15   |          |            |

Franck CELLIER, Formateur en informatique - Tout droit réservé - 2019

#### Pour compter le nombre de ventes réalisées par un vendeur sélectionné.

- Choisissons un nom d'un vendeur comme exemple : **Sergio** et utilisons la fonction **NB.SI** pour effectuer le calcul souhaité.
- Sélectionnez une cellule vide et tapez la formule suivante : =NB.SI(A2:A14;"Sergio")
- Nous avons mis le nom Sergio entre guillemets puisque son type de données est texte.

|    |          | land.      | 5.5            | 175          |             |
|----|----------|------------|----------------|--------------|-------------|
| D  | 4 -      | : × v      | f <sub>x</sub> | =NB.SI(A2:A1 | 4;"Sergio") |
|    | А        | в          | с              | D            | E           |
| 1  | Vendeurs | Montant    |                |              |             |
| 2  | Alex     | 2 565,35 € |                |              |             |
| з  | Sophie   | 3 005,12 € |                | NB.SI        |             |
| 4  | Jean     | 1978,45€   |                | 3            |             |
| 5  | Sergio   | 4 615,23 € |                |              | 1           |
| 6  | Barbara  | 6 000,00 € |                |              |             |
| 7  | Younes   | 9 544,12 € |                |              |             |
| 8  | Racha    | 5 488,99 € |                |              |             |
| 9  | Sergio   | 3 799,78 € |                |              |             |
| 10 | Sophie   | 1564,74€   |                |              |             |
| 11 | Bernard  | 7 456,33 € |                |              |             |
| 12 | Sam      | 5 132,55 € |                |              |             |
| 13 | Ana      | 4 012,77 € |                |              |             |
| 14 | Sergio   | 5 064,66 € |                |              |             |
| 15 |          |            |                |              |             |

• la fonction **NB.SI** indique donc que **3 cellules** dans la plage de cellules **A2:A14** qui contiennent le nom **Sergio**.

|    |          |            | S              | 5           |              |
|----|----------|------------|----------------|-------------|--------------|
| D  | 4 *      | 1 ×        | f <sub>x</sub> | =NB.SI(A2:A | 14;"Sergio") |
| 1  | А        | В          | с              | D           | E            |
| 1  | Vendeurs | Montant    |                |             |              |
| 2  | Alex     | 2 565,35 € |                |             |              |
| 3  | Sophie   | 3 005,12 € |                | NB.SI       |              |
| 4  | Jean     | 1 978,45€  |                |             | 3            |
| 5  | Sergio   | 4 615,23 € |                |             |              |
| 6  | Barbara  | 6 000,00 € |                |             |              |
| 7  | Younes   | 9 544,12 € |                |             |              |
| 8  | Racha    | 5 488,99 € |                |             |              |
| 9  | Sergio   | 3 799,78 € |                |             |              |
| 10 | Sophie   | 1 564,74 € |                |             |              |
| 11 | Bernard  | 7 456,33 € |                |             |              |
| 12 | Sam      | 5 132,55 € |                |             |              |
| 13 | Ana      | 4 012,77€  |                |             |              |
| 14 | Sergio   | 5 064,66 € |                |             |              |
| 15 |          |            |                |             |              |

• Si vous remplacez Sergio par Sophie, vous allez obtenir 2.

| D4 | t        | : × •      | / f <sub>x</sub> | =NB.SI(A2:A14;"Sophie") |
|----|----------|------------|------------------|-------------------------|
| A  | А        | В          | с                | D                       |
| 1  | Vendeurs | Montant    |                  |                         |
| 2  | Alex     | 2 565,35 € |                  |                         |
| 3  | Sophie   | 3 005,12 € |                  | NB.SI                   |
| 4  | Jean     | 1978,45€   |                  | 2                       |
| 5  | Sergio   | 4 615,23 € |                  |                         |
| 6  | Barbara  | 6 000,00 € |                  |                         |
| 7  | Younes   | 9 544,12 € |                  |                         |
| 8  | Racha    | 5 488,99 € |                  |                         |
| 9  | Sergio   | 3 799,78 € |                  |                         |
| 10 | Sophie   | 1 564,74 € |                  |                         |
| 11 | Bernard  | 7 456,33 € |                  |                         |
| 12 | Sam      | 5 132,55€  |                  |                         |
| 13 | Ana      | 4 012,77€  |                  |                         |
| 14 | Sergio   | 5 064,66€  |                  |                         |

<u>Note</u> : Vous pouvez, soit entrer le nom Sophie, soit sélectionner la cellule contenant ce nom. Votre formule pourra s'écrire de deux façons alors : **=NB.SI(A2:A14;"Sophie") ou =NB.SI(A2:A14;A10)** Remarquez également que la référence de cellule A10 n'est pas mise entre guillemets.

## Utilisation de l'astérisque

#### Exemple 1 : Compter le nombre de cellules contenant des noms commençant par « S »

Sélectionnez une cellule vide et tapez la formule suivante : =NB.SI(A2:A14;"S\*") Dans cet exemple l'astérisque remplace tout ce qui vient après la lettre S, et comme vous le remarquez, Excel affiche le nombre 6.

| s*") | =NB.SI(A2:A14;" | fx | × V                           | 3              |                 | D4                   | D              |
|------|-----------------|----|-------------------------------|----------------|-----------------|----------------------|----------------|
| E    | D               | с  | B                             |                | A               | 4                    | 4              |
|      | -               |    | ontant                        | Mo             | endeurs         | 1 1                  | 1              |
|      |                 |    | 65,35€                        | 25             | ex              | 2 AI                 | 2              |
|      | NB.SI           |    | 05,12€                        | 30             | phie            | 3 50                 | 3              |
|      | 6               |    | 78,45€                        | 19             | an              | 4 Je                 | 4              |
|      |                 |    | 15,23€                        | 46             | rgio            | 5 Se                 | 5              |
|      |                 |    | 00,00€                        | 60             | rbara           | 6 Ba                 | 6              |
|      |                 |    | 44,12€                        | 95             | unes            | 7 Yo                 | 7              |
|      |                 |    | 88,99€                        | 54             | cha             | B Ra                 | 8              |
|      |                 |    | 99,78€                        | 37             | rgio            | 9 Se                 | 9              |
|      |                 |    | 64,74€                        | 15             | phie            | O Sc                 | 10             |
|      |                 |    | 56,33€                        | 74             | rnard           | 1 Be                 | 11             |
|      |                 |    | 32,55€                        | 51             | m               | 2 58                 | 12             |
|      |                 |    | 12,77€                        | 40             | a               | 3 A1                 | 13             |
|      |                 |    | 64,66€                        | 50             | rgio            | 4 Se                 | 14             |
|      |                 |    | 32,55 €<br>12,77 €<br>64,66 € | 51<br>40<br>50 | m<br>ia<br>rgio | 2 Sa<br>3 Ar<br>4 Se | 12<br>13<br>14 |

Franck CELLIER, Formateur en informatique - Tout droit réservé - 2019

#### Exemple 2 : Compter le nombre de cellules contenant des noms qui se terminent par

#### « a »

- La fonction NB.SI sera écrite de la façon suivante : =NB.SI(A2:A14;"\*a")
- Ici l'astérisque remplacent tous les caractères qui se trouvent avant la lettre « a »
- Excel affiche le nombre **3**.

| D  | 1 7      | 1 × .      | 1 fr | =NB.SI(A2:A14;***a*) |
|----|----------|------------|------|----------------------|
| 1  | A        | В          | с    | D A E                |
| 1  | Vendeurs | Montant    |      | -                    |
| 2  | Alex     | 2 565,35 € |      |                      |
| 3  | Sophie   | 3 005,12 € |      | NB.SI                |
| 4  | Jean     | 1 978,45 € |      | 3                    |
| 5  | Sergio   | 4 615,23 € |      | 1                    |
| 6  | Barbara  | 6 000,00 € |      |                      |
| 7  | Younes   | 9 544,12 € |      |                      |
| 8  | Racha    | 5 488,99 € |      |                      |
| 9  | Sergio   | 3 799,78 € |      |                      |
| 10 | Sophie   | 1564,74€   |      |                      |
| 11 | Bernard  | 7 456,33 € |      |                      |
| 12 | Sam      | 5 132,55 € |      |                      |
| 13 | Ana      | 4 012,77 € |      |                      |
| 14 | Sergio   | 5 064,66 € |      |                      |
| 15 |          |            |      |                      |

#### Exemple 3 : Compter le nombre de cellules contenant un nom ou une expression...

Par exemple dans le tableau suivant, vous avez des cellules qui contiennent le nom **Rico** dont nous voulons compter leur nombre :

Sélectionnez une cellule vide et tapez la formule suivante : =NB.SI(A2:A14;"\*rico\*")

Nous avons mis donc le nom **Rico** entre deux astérisques parce qu'il y a des cellules où le nom complet commence par **Rico** et une cellule où **Rico** est écrit en dernier.

| Â  | A                 | -         | C          | D        |  |
|----|-------------------|-----------|------------|----------|--|
| 1  | Nom               | Ville     | Montant    | <b>T</b> |  |
| 2  | Alex Terrero      | Paris     | 2 565,35 € |          |  |
| 3  | Sophie loppez     | Bruxelles | 3 005,12 € |          |  |
| 4  | Jean Beyan        | Londres   | 1978,45€   |          |  |
| 5  | Rico Futura       | Lisbone   | 4 615,23 € |          |  |
| 6  | Barbara De castro | Madrir    | 6 000,00 € |          |  |
| 7  | Younes Fadil      | Paris     | 9 544,12 € |          |  |
| 8  | Racha Bruno       | Paris     | 5 488,99 € |          |  |
| 9  | Rico Kloz         | Lisbone   | 3 799,78 € |          |  |
| 10 | Sophie Milone     | Berlin    | 1564,74€   |          |  |
| 11 | Bernard Antoine   | Bruxelles | 7456,33€   |          |  |
| 12 | Sam Luna          | Londres   | 5 132,55 € |          |  |
| 13 | Ana Guttu         | Madrir    | 4 012,77 € |          |  |
| 14 | Hardy Rico        | Londres   | 5 064,66 € |          |  |
| 15 |                   |           |            |          |  |
| 16 |                   |           |            |          |  |
| 17 | NB.SI "Texte"     | 3         |            |          |  |
| 18 |                   |           |            |          |  |

<u>Note</u> : Que vous écrivez « Rico » ou « rico » Excel renvoie le même résultat puisqu'on n'est pas obligé à respecter la casse en entrant les arguments de la fonction NB.SI.

# Utilisation des opérateurs de comparaison dans les arguments de la fonction NB.SI

#### Exemple 1 : Égale à un nombre exact

À partir du tableau suivant vous allez calculer le nombre de personnes âgées de 33 ans:

Sélectionnez une cellule et entrez la fonction NB.SI comme suit : =NB.SI(B2:B14;33)

| D  | 5 · · · 1         | × √ fr | =NB.S | (B2:B14;33) |
|----|-------------------|--------|-------|-------------|
| й  | A                 | 8      | с     | D           |
| 1  | Nom               | Age    |       |             |
| 2  | Alex Terrero      | 35     |       |             |
| 3  | Sophie loppez     | 33     |       |             |
| 4  | Jean Beyan        | 33     |       | NB.SI       |
| 5  | Rico Futura       | 41     |       | 4           |
| 6  | Barbara De castro | 29     |       |             |
| 7  | Younes Fadil      | 34     |       |             |
| 8  | Racha Bruno       | 35     |       |             |
| 9  | Rico Kloz         | 27     |       |             |
| 10 | Sophie Milone     | 27     |       |             |
| 11 | Bernard Antoine   | 31     |       |             |
| 12 | Sam Luna          | 41     |       |             |
| 13 | Ana Guttu         | 33     |       |             |
| 14 | Hardy Rico        | 33     |       |             |
| 15 |                   |        |       |             |

• Vous avez donc **4 personnes qui ont l'âge de 33 ans.** 

**<u>Note</u>** : *Remarquez que le critère 33 est écrit sans guillemets parce que c'est un nombre et pas un texte.* 

### Supérieur ou inférieur

#### Exemple 1 : Compter le nombre de cellules qui ont un montant supérieur à 1000 euros

Entrez la formule suivante dans une cellule : =NB.SI(C2:C14;">1000")

| C  | 6 * L             | × 2 &       | =NB.5I(C2:C14;">1000 | P) |
|----|-------------------|-------------|----------------------|----|
| 4  | A                 | В           | c 🌗                  |    |
| 1  | Nom               | Date        | Montant              |    |
| 2  | Alex Terrero      | 05/04/2017  | 2 565,35 €           |    |
| з  | Sophie loppez     | 03/04/2017  | 3 005,12 €           |    |
| 4  | Jean Beyan        | 06/04/2017  | 1978,45€             |    |
| 5  | Rico Futura       | 01/04/2017  | 4 615,23 €           |    |
| б  | Barbara De castro | 03/04/2017  | 6 000,00 €           |    |
| 7  | Younes Fadil      | 04/04/2017  | 9 544,12 €           |    |
| 8  | Racha Bruno       | 03/04/2017  | 5 488,99 €           |    |
| 9  | Rico Kloz         | 06/04/2017  | 3 799,78 €           |    |
| 10 | Sophie Milone     | 05/04/2017  | 1 564,74 €           |    |
| 11 | Bernard Antoine   | 03/04/2017  | 7456,33€             |    |
| 12 | Sam Luna          | 04/04/2017  | 5 132,55 €           |    |
| 13 | Ana Guttu         | 05/04/2017  | 4 012,77 €           |    |
| 14 | Hardy Rico        | 06/04/2017  | 5 064,66 €           |    |
| 15 |                   |             |                      |    |
| 16 |                   | NB.5I >1000 | 13                   |    |
|    |                   |             |                      |    |

• Excel affiche **13** comme résultat de cette formule.

<u>Note</u> : Si vous avez bien remarqué, l'argument >1000 est écrit entre guillemets. Notez donc que lorsque vous insérez des nombres accompagnés des opérateurs de comparaisons vous devez toujours les mettre entre guillemets.

#### Exemple 2 : Compter le nombre de cellules contenant un montant inférieur à 2500 Euros

La fonction NB.SI sera utilisée de la façon suivante dans ce cas : =NB.SI(C2:C14;"<2500")

| C  | 16 * 1            | $\times = \sqrt{-f_{\rm K}}$ | =NB.SI(C2:C1 | 4;"<2500") |
|----|-------------------|------------------------------|--------------|------------|
|    | A                 | B                            | C            | D          |
| 1  | Nom               | Date                         | Montant      | T          |
| 2  | Alex Terrero      | 05/04/2017                   | 2 565,35 €   |            |
| 3  | Sophie loppez     | 03/04/2017                   | 3 005,12 €   |            |
| 4  | Jean Beyan        | 06/04/2017                   | 1 978,45 €   |            |
| 5  | Rico Futura       | 01/04/2017                   | 4 615,23 €   |            |
| 6  | Barbara De castro | 03/04/2017                   | 6 000,00 €   |            |
| 7  | Younes Fadil      | 04/04/2017                   | 9 544,12 €   |            |
| 8  | Racha Bruno       | 03/04/2017                   | 5 488,99 €   |            |
| 9  | Rico Kloz         | 06/04/2017                   | 3 799,78 €   |            |
| 10 | Sophie Milone     | 05/04/2017                   | 1 564,74 €   |            |
| 11 | Bernard Antoine   | 03/04/2017                   | 7456,33€     |            |
| 12 | Sam Luna          | 04/04/2017                   | 5 132,55 €   |            |
| 13 | Ana Guttu         | 05/04/2017                   | 4 012,77 €   |            |
| 14 | Hardy Rico        | 06/04/2017                   | 5 064,66 €   |            |
| 15 |                   |                              |              |            |
| 16 |                   | NB.SI <2500                  | 2            |            |
| 17 |                   |                              |              |            |
|    |                   |                              |              |            |

### Utilisation de la date comme critère Exemple 1 : Compter le nombre de cellules contenant une date précise

Dans cet exemple vous allez utiliser la fonction NB.SI pour trouver le nombre de cellules qui contiennent la date 06/04/2017 :

- Vous pouvez donc écrire la formule suivante : =NB.SI(B2:B14;"06/04/2017")
- Attention : Mettez le critère date entre guillemets.

| B  | 16 · · ·          | × < fr     | =NB.51(B2:B | 14;"06/04/2017") |
|----|-------------------|------------|-------------|------------------|
| 4  | A                 | B          | c           | D 🔺              |
| 1  | Nom               | Date       | Montant     |                  |
| 2  | Alex Terrero      | 05/04/2017 | 2 565,35 €  |                  |
| 3  | Sophie loppez     | 03/04/2017 | 3 005,12€   |                  |
| 4  | Jean Beyan        | 06/04/2017 | 1978,45€    |                  |
| 5  | Rico Futura       | 01/04/2017 | 4.615,23€   |                  |
| 6  | Barbara De castro | 03/04/2017 | 6 000,00 €  |                  |
| 7  | Younes Fadil      | 04/04/2017 | 9 544,12 €  |                  |
| 8  | Racha Bruno       | 03/04/2017 | 5 488,99 €  |                  |
| 9  | Rico Kloz         | 06/04/2017 | 3 799,78 €  |                  |
| 10 | Sophie Milone     | 05/04/2017 | 1564,74€    |                  |
| 11 | Bernard Antoine   | 03/04/2017 | 7 456,33 €  |                  |
| 12 | Sam Luna          | 04/04/2017 | 5 132,55 €  |                  |
| 13 | Ana Guttu         | 05/04/2017 | 4 012,77 €  |                  |
| 14 | Hardy Rico        | 06/04/2017 | 5 064,66 €  |                  |
| 15 |                   |            |             |                  |
| 16 | NB.51=06/04/2017  | 3          | -           |                  |
|    |                   |            | 12          |                  |

Comme vous pouvez aussi taper la formule suivante en se servant de la fonction DATE

=NB.SI(B2:B14;DATE(2017;4;6))

Les arguments de la fonction DATE sont successivement *Année, Mois et Jour* séparés bien sûr par des points-virgules.

| B  | 16 * :            | $\times \checkmark f_x$ | =NB.SI(B2: | 814;DATE(20 | 17;4;6)) |
|----|-------------------|-------------------------|------------|-------------|----------|
| 2  | A                 | В                       | с          |             | E        |
| 1  | Nom               | Date                    | Montant    | r           |          |
| 2  | Alex Terrero      | 05/04/2017              | 2 565,35 € | 4           |          |
| 3  | Sophie loppez     | 03/04/2017              | 3 005,12 € |             |          |
| 4  | Jean Beyan        | 06/04/2017              | 1 978,45 € |             |          |
| 5  | Rico Futura       | 01/04/2017              | 4 615,23   |             |          |
| 6  | Barbara De castro | 03/04/2017              | 6 000,00 C |             |          |
| 7  | Younes Fadil      | 04/04/2017              | 9 544,1 €  |             |          |
| 8  | Racha Bruno       | 03/04/2017              | 5 488 99€  |             |          |
| 9  | Rico Kloz         | 06/04/2017              | 3 79 78 €  | -           |          |
| 10 | Sophie Milone     | 05/04/2017              | 1564,74€   |             |          |
| 11 | Bernard Antoine   | 03/04/2017              | 7 66,33€   |             |          |
| 12 | Sam Luna          | 04/04/2017              | 132,55€    |             |          |
| 13 | Ana Guttu         | 05/04/2017              | 012,77€    |             |          |
| 14 | Hardy Rico        | 06/04/2017              | 5 064,66 € |             |          |
| 15 |                   |                         |            |             |          |
| 16 | NB.51 =06/04/2017 | 3                       |            |             |          |
| 17 |                   |                         |            |             |          |

# Exemple 2 : compter le nombre de cellules contenant des dates inférieures ou égales à 05/04/2017

Entrez la fonction NB.SI suivante dans une cellule vide :

| 8  | 16 * 1             | × v fr     | =N8.51(82:81 | 4;"<=05/04/ | 2017") |
|----|--------------------|------------|--------------|-------------|--------|
|    | A                  | B          | с            | D           | E      |
| 1  | Nom                | Date       | Montant      |             |        |
| 2  | Alex Terrero       | 05/04/2017 | 2 565,35 €   |             |        |
| 3  | Sophie loppez      | 03/04/2017 | 3 005,12 €   |             |        |
| 4  | Jean Beyan         | 06/04/2017 | 1 978,45 €   |             |        |
| 5  | Rico Futura        | 01/04/2017 | 4 615,23 €   |             |        |
| 6  | Barbara De castro  | 03/04/2017 | 6 000,00 €   |             |        |
| 7  | Younes Fadil       | 04/04/2017 | 9 544,12 €   |             |        |
| 8  | Racha Bruno        | 03/04/2017 | 5 488,99 €   |             |        |
| 9  | Rico Kloz          | 06/04/2017 | 3 799,78 €   |             |        |
| 10 | Sophie Milone      | 05/04/2017 | 1564,74€     |             |        |
| 11 | Bernard Antoine    | 03/04/2017 | 7 456,33 €   |             |        |
| 12 | Sam Luna           | 04/04/2017 | 5 132,55 €   |             |        |
| 13 | Ana Guttu          | 05/04/2017 | 4 012,77 €   |             |        |
| 14 | Hardy Rico         | 06/04/2017 | 5 064,66 €   |             |        |
| 15 | - 6.               |            | 100 C        |             |        |
| 15 | NB.5I <=05/04/2017 | 10         |              |             |        |

=NB.SI(B2:B14;"<=05/04/2017")

# Exemple 3 : compter le nombre de cellules contenant des dates supérieures ou égales à 05/04/2017

| B  | 16 *               | $\times \checkmark f_{\pi}$ | =NB.SI(B2:B1 | 4;">=05/04/ | /2017") |
|----|--------------------|-----------------------------|--------------|-------------|---------|
| 4  | A                  | B                           | с            | D           | E       |
| 1  | Nom                | Date                        | Montant      |             |         |
| 2  | Alex Terrero       | 05/04/2017                  | 2 565,35 €   |             |         |
| 3  | Sophie loppez      | 03/04/2017                  | 3 005,12 €   |             |         |
| 4  | Jean Beyan         | 06/04/2017                  | 1 978,45€    |             |         |
| 5  | Rico Futura        | 01/04/2017                  | 4 615,23 €   |             |         |
| 6  | Barbara De castro  | 03/04/2017                  | 6 000,00 €   |             |         |
| 7  | Younes Fadil       | 04/04/2017                  | 9 544,12 €   |             |         |
| 8  | Racha Bruno        | 03/04/2017                  | 5 488,99 €   |             |         |
| 9  | Rico Kloz          | 06/04/2017                  | 3 799,78 €   |             |         |
| 10 | Sophie Milone      | 05/04/2017                  | 1564,74€     |             |         |
| 11 | Bernard Antoine    | 03/04/2017                  | 7,456,33€    |             |         |
| 12 | Sam Luna           | 04/04/2017                  | 5 132,55 €   |             |         |
| 13 | Ana Guttu          | 05/04/2017                  | 4 012,77 €   |             |         |
| 14 | Hardy Rico         | 06/04/2017                  | 5 064,66 €   |             |         |
| 15 |                    |                             |              |             |         |
| 16 | NB.SI >=05/04/2017 | 6                           |              |             |         |
| -  |                    |                             |              |             |         |

Entrez la formule suivante dans une cellule vide : =NB.SI(B2:B14;">=05/04/2017")

# Exemple 4 : Compter le nombre de cellules contenant des dates inférieures à la date d'aujourd'hui de 31 jours

Utilisez donc la fonction NB.SI de cette façon en intégrant la fonction AUJOURDHUI()

=NB.SI(B2:B14;"<"&AUJOURDHUI()-31)

|    | - 1920)<br>                             | _          |            |     | 201             |            |
|----|-----------------------------------------|------------|------------|-----|-----------------|------------|
| ES | ) · · · · · · · · · · · · · · · · · · · | X 🗸 fx     | =NB.SI(B   | 2:8 | 14;"<"&AUJOUR   | DHUI()-31) |
| J. | A                                       | в          | с          | D   | E               | F          |
| 1  | Nom                                     | Date       | Montant    |     |                 |            |
| 2  | Alex Terrero                            | 13/05/2016 | 2 565,35 € |     | Aujourd'hui     | 06/04/2017 |
| 3  | Sophie loppez                           | 02/03/2017 | 3 005,12 € |     |                 |            |
| 4  | Jean Beyan                              | 25/01/2017 | 1 978,45 € |     | Aujourd'hui-31  | 06/03/2017 |
| 5  | Rico Futura                             | 10/12/2016 | 4 615,23 € |     |                 |            |
| 6  | Barbara De castro                       | 20/01/2017 | 6 000,00 € |     |                 |            |
| 7  | Younes Fadil                            | 15/03/2017 | 9 544,12 € |     |                 |            |
| 8  | Racha Bruno                             | 03/02/2017 | 5 488,99 € |     | NB.SI < Aujourd | 'hui-31    |
| 9  | Rico Kloz                               | 27/10/2016 | 3 799,78 € |     | 12              |            |
| 10 | Sophie Milone                           | 21/11/2016 | 1 564,74 € |     | 10              |            |
| 11 | Bernard Antoine                         | 13/01/2017 | 7456,33€   |     |                 |            |
| 12 | Sam Luna                                | 06/02/2017 | 5 132,55 € |     |                 |            |
| 13 | Ana Guttu                               | 08/12/2016 | 4 012,77 € |     |                 |            |
| 14 | Hardy Rico                              | 14/02/2017 | 5 064,66 € |     |                 |            |
| 15 |                                         |            |            | 17  |                 |            |

Franck CELLIER, Formateur en informatique - Tout droit réservé - 2019

# Exemple 5 : Compter le nombre de cellules contenant des dates inférieures à la date d'aujourd'hui de 3 mois :

|    | 1                 |            | 4          | 141 F                      |
|----|-------------------|------------|------------|----------------------------|
| 4  | A                 | В          | C          | DEF                        |
| 1  | Nom               | Date       | Montant    |                            |
| 2  | Alex Terrero      | 13/05/2016 | 2 565,35 € | Aujourd'hui 06/04/2017     |
| 3  | Sophie loppez     | 02/03/2017 | 3 005,12 € |                            |
| 4  | Jean Beyan        | 25/01/2017 | 1 978,45 € | Aujourd'hui-90j 06/01/2017 |
| 5  | Rico Futura       | 10/12/2016 | 4 615,23 € |                            |
| 6  | Barbara De castro | 20/01/2017 | 6 000,00 € |                            |
| 7  | Younes Fadil      | 15/03/2017 | 9 544,12 € |                            |
| 8  | Racha Bruno       | 03/02/2017 | 5 488,99 € | NB.SI < Aujourd'hui-90     |
| 9  | Rico Kloz         | 27/10/2016 | 3 799,78 € | 5                          |
| 10 | Sophie Milone     | 21/11/2016 | 1 564,74 € |                            |
| 11 | Bernard Antoine   | 13/01/2017 | 7 456,33 € |                            |
| 12 | Sam Luna          | 06/02/2017 | 5 132,55 € | g                          |
| 13 | Ana Guttu         | 08/12/2016 | 4 012,77 € |                            |
| 14 | Hardy Rico        | 14/02/2017 | 5 064,66 € |                            |

• Vous pouvez tapez tout simplement : =NB.SI(B2:B14;"<"&AUJOURDHUI()-90)

AUJOURDHUI()-90 : renvoie la date d'aujourd'hui moins 90 jours (équivalent à 3 mois).

• Ou bien intégrez la **fonction DATE** dans la **fonction NB.SI** de la façon suivante et ceci en supposant que la date d'aujourd'hui est le **06/04/2017** 

=NB.SI(B2:B14;"<"&DATE(2017;4;6)-90)

• Et si vous voulez que le calcul soit effectué automatiquement et mis à jour, entrez la formule comme suit :

=NB.SI(B2:B14;"<"&DATE(ANNEE(AUJOURDHUI());MOIS(AUJOURDHUI())-3;JOUR(AUJOURDHUI())))

| 1  | A                 | В          | C          | D | E                                                                   | E          | G |
|----|-------------------|------------|------------|---|---------------------------------------------------------------------|------------|---|
| 1  | Nom               | Date       | Montant    |   |                                                                     |            |   |
| 2  | Alex Terrero      | 13/05/2016 | 2 565,35 € |   | Aujourd'hui                                                         | 06/04/2017 |   |
| 3  | Sophie loppez     | 02/03/2017 | 3 005,12 € |   |                                                                     |            |   |
| 4  | Jean Beyan        | 25/01/2017 | 1 978,45 € |   | Aujourd'hui- 3 mois                                                 | 06/01/2017 |   |
| 5  | Rico Futura       | 10/12/2016 | 4 615,23 € |   |                                                                     |            |   |
| 6  | Barbara De castro | 20/01/2017 | 6 000,00 € |   |                                                                     |            |   |
| 7  | Younes Fadil      | 15/03/2017 | 9 544,12 € |   |                                                                     |            |   |
| 8  | Racha Bruno       | 03/02/2017 | 5 488,99 € |   | NB.SI <aujourd'hui-< td=""><td>3 mois</td><td></td></aujourd'hui-<> | 3 mois     |   |
| 9  | Rico Kloz         | 27/10/2016 | 3 799,78 € |   | 5                                                                   | 1          |   |
| 10 | Sophie Milone     | 21/11/2016 | 1564,74€   |   |                                                                     |            |   |
| 11 | Bernard Antoine   | 13/01/2017 | 7 456,33 € |   |                                                                     |            |   |
| 12 | Sam Luna          | 06/02/2017 | 5 132,55 € |   |                                                                     |            |   |
| 13 | Ana Guttu         | 08/12/2016 | 4 012,77€  |   |                                                                     |            |   |
| 14 | Hardy Rico        | 14/02/2017 | 5 064,66 € |   |                                                                     |            |   |
| -  |                   |            |            |   |                                                                     |            |   |

Nous avons montré précédemment que la **fonction DATE** contient trois arguments : *Année, Mois et Jour.* Voici sa syntaxe : DATE(année;mois;jour)

Alors, pour renvoyer l'année qui correspond à la date d'aujourd'hui nous avons utilisé une autre fonction qui est **ANNEE** en y intégrant la **fonction AUJOURDHUI()** qui renvoie elle aussi la date d'aujourd'hui : **06/04/2017** 

La fonction ANNEE(AUJOURDHUI()) est pareille donc à : ANNEE("06/04/2017") et renvoie 2017.

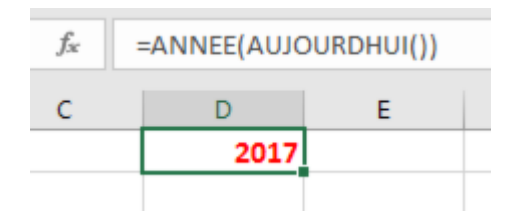

Pour renvoyer le mois correspondant à la date d'aujourd'hui, nous avons utilisé la **fonction MOIS**. La formule **MOIS(AUJOURDHUI())** renvoie le **mois 4** de la date actuelle **06/04/2017**.

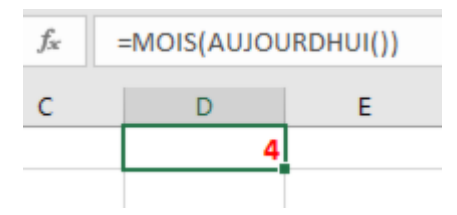

Et puisque nous cherchons les dates inférieures à la date d'aujourd'hui de 3 mois, nous avons tapé : **MOIS(AUJOURDHUI())-3** ce qui renvoie le **mois 1 (Janvier).** 

Franck CELLIER, Formateur en informatique - Tout droit réservé - 2019

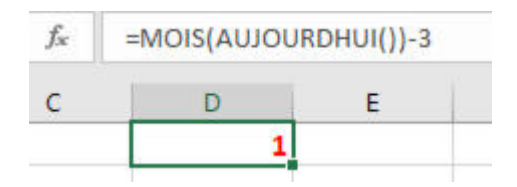

Il nous reste enfin de déterminer le jour de la date d'aujourd'hui, alors nous avons utilisé la **fonction** JOUR : JOUR(AUJOURDHUI()) renvoie bien sûr 6

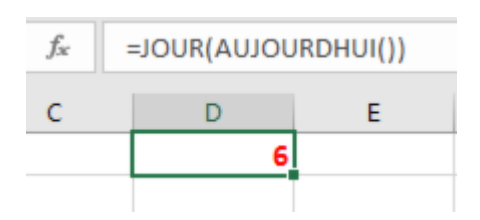

Alors et lorsque vous ouvrez votre classeur, votre formule destinée à *compter le nombre de cellules contenants des dates inférieures à la date d'aujourd'hui de 3 mois* sera mise à jour automatiquement et prend en compte l'actualisation de la date d'aujourd'hui !

### Utiliser la fonction NB.SI avec plusieurs critères Exemple 1 : Compter le nombre de cellules contenant « Sophie » et « Sergio »

Si vous reprenez le premier exemple en début de cet article, vous avez vu que nous avons entré la formule **NB.SI(A2:A14;"Sergio")** pour compter le nombre de cellules contenant « **Sergio** » et la formule**NB.SI(A2:A14;"Sophie")** pour compter le nombre de cellules contenant « **Sophie** ».

Alors pour utiliser la **fonction NB.SI** pour trouver le nombre de cellules contenant cette fois les deux noms**Sergio et Sophie**, il suffit tout simplement **d'additionner** les résultats de ces deux formules effectuées, comme suivant :

= NB.SI(A2:A14;"Sergio")+ NB.SI(A2:A14;"Sophie")

| >  | <        | = NB.SI(A2 | 2:A14 | 4;"Sergio")+ NE | 3.SI(A2:A14;"Sc | phie") |
|----|----------|------------|-------|-----------------|-----------------|--------|
| A  | Α        | В          | C     | D               | E               | F      |
| 1  | Vendeurs | Montant    |       |                 |                 |        |
| 2  | Alex     | 2 565,35 € |       |                 |                 |        |
| 3  | Sophie   | 3 005,12 € |       | NB.SI (plusia   | urs critères)   |        |
| 4  | Jean     | 1 978,45€  |       | 5               |                 |        |
| 5  | Sergio   | 4 615,23 € |       |                 |                 |        |
| 6  | Barbara  | 6 000,00 € |       |                 |                 |        |
| 7  | Younes   | 9 544,12 € |       |                 |                 |        |
| 8  | Racha    | 5 488,99 € |       |                 |                 |        |
| 9  | Sergio   | 3 799,78 € |       |                 |                 |        |
| 10 | Sophie   | 1564,74€   |       |                 |                 |        |
| 11 | Bernard  | 7 456,33 € |       |                 |                 |        |
| 12 | Sam      | 5 132,55 € |       |                 |                 |        |
| 13 | Ana      | 4 012,77 € |       |                 |                 |        |
| 14 | Sergio   | 5 064,66 € |       |                 |                 |        |
| 15 |          |            |       |                 |                 |        |

Dans cet exemple vous avez utilisé deux critères, si vous voulez en ajouter un autre, tapez l'opérateur d'addition et entrez la fonction NB.SI pour le nouveau critère et ainsi de suite.

### Exemple 2 : Compter le nombre de montants supérieurs à 1000 euros et inférieurs à **3000** euros

Les deux formules que nous pouvons utilisées se sont :

- =NB.SI(B2:B14;">1000") qui renvoie le nombre de montants supérieurs à 1000 Euros.
- Et =NB.SI(B2:B14;"<3000") qui renvoie le nombre de montants inférieurs à 3000 Euros.

Nous allons donc utiliser ces deux formules dans une opération de soustraction mais avec une petite modification pour avoir un résultat correct :

Voici notre formule alors :

=NB.SI(B2:B14;">1000")-NB.SI(B2:B14;">3000")

| E6 | j •               | $\times \checkmark f_x$ | =NB.SI(    | C2: | C14;">1000")- | NB.SI(C2:C1 | 4;">3000") |
|----|-------------------|-------------------------|------------|-----|---------------|-------------|------------|
| 1  | A                 | В                       | с          | D   | E             | F           | G          |
| 1  | Nom               | Date                    | Montant    |     |               |             |            |
| 2  | Alex Terrero      | 05/04/2017              | 2 565,35 € |     |               |             |            |
| з  | Sophie loppez     | 03/04/2017              | 3 005,12 € |     |               |             |            |
| 4  | Jean Beyan        | 06/04/2017              | 1 978,45€  |     |               |             |            |
| 5  | Rico Futura       | 01/04/2017              | 4 615,23 € | 1   | NB.SI >1000   | et <3000    |            |
| 6  | Barbara De castro | 03/04/2017              | 6 000,00 € |     | 3             |             |            |
| 7  | Younes Fadil      | 04/04/2017              | 9 544,12 € |     |               |             |            |
| 8  | Racha Bruno       | 03/04/2017              | 5 488,99 € |     |               |             |            |
| 9  | Rico Kloz         | 06/04/2017              | 3 799,78 € |     |               |             |            |
| 10 | Sophie Milone     | 05/04/2017              | 1 564,74 € |     |               |             |            |
| 11 | Bernard Antoine   | 03/04/2017              | 7 456,33 € |     |               |             |            |
| 12 | Sam Luna          | 04/04/2017              | 5 132,55 € |     |               |             |            |
| 13 | Ana Guttu         | 05/04/2017              | 4 012,77 € |     |               |             |            |
| 14 | Hardy Rico        | 06/04/2017              | 5 064,66 € |     |               |             |            |
| 15 |                   |                         | 10. X      |     |               |             |            |

# Compter le nombre de doublons

#### Exemple 1 : Compter le nombre de doublons dans la même colonne

Une autre possibilité que fournit l'utilisation de la **fonction NB.SI** est de **trouver le nombre de doublons dans une plage de cellules.** 

Reprenons encore notre exemple des noms de vendeurs, et essayons de trouver les noms similaires dans la plage **A2:A14** en utilisant **NB.SI:** 

- Sélectionnez la cellule B2 et entrez la formule suivante : =NB.SI(\$A\$2:\$A\$14;A2)>1
- Si la valeur contenue dans la cellule A2 est répétée plus d'une fois dans la plage de cellules A2 :A14, Excel affichera VRAI sinon il affichera FAUX.
- Copiez la formule dans les cellules de **B2 à B14**,

| B  | 2 *      | 1 × 🗸          | $f_{\mathcal{R}}$ | =NB. | si(\$A\$2:\$A\$14;4 | 42)>1 |
|----|----------|----------------|-------------------|------|---------------------|-------|
| 1  | A        | B              |                   | с    | D 🔺                 | E     |
| 1  | Vendeurs | NB.St Doublons |                   |      |                     |       |
| 2  | Alex     | FAUX           | -                 |      |                     |       |
| 3  | Sophie   | VRAI           |                   |      |                     |       |
| 4  | Jean     | FAUX           |                   |      |                     |       |
| 5  | Sergio   | VRAI           |                   |      |                     |       |
| 6  | Barbara  | FAUX           |                   |      |                     |       |
| 7  | Younes   | FAUX           |                   |      |                     |       |
| 8  | Racha    | FAUX           |                   |      |                     |       |
| 9  | Sergio   | VRAI           |                   |      |                     |       |
| 10 | Sophie   | VRAI           |                   |      |                     |       |
| 11 | Bernard  | FAUX           |                   |      |                     |       |
| 12 | Sam      | FAUX           |                   |      |                     |       |
| 13 | Ana      | FAUX           |                   |      |                     |       |
| 14 | Sergio   | VRAI           |                   |      |                     |       |
| 15 |          |                |                   |      |                     |       |

• Pour calculer ensuite le nombre de cellules contenant les doublons, entrez la formule suivante :

# =NB.SI(B2:B14;VRAI)

| C  | 5 *      | I X V          | $f_{\rm N}$ | =NB.SI(B2:B14;VI | RAI) |
|----|----------|----------------|-------------|------------------|------|
| 2  | A        | 8              |             | c 🖌              | D    |
| 1  | Vendeurs | NB.SI Doublons |             |                  |      |
| 2  | Alex     | FAUX           |             | 5                |      |
| 3  | Sophie   | VRAI           |             |                  |      |
| 4  | Jean     | FAUX           |             | Nbre doublons    |      |
| 5  | Sergio   | VRAI           |             | 5                | 1    |
| 6  | Barbara  | FAUX           |             |                  |      |
| 7  | Younes   | FAUX           |             |                  |      |
| 8  | Racha    | FAUX           |             |                  |      |
| 9  | Sergio   | VRAI           |             |                  |      |
| 10 | Sophie   | VRAI           |             |                  |      |
| 11 | Bernard  | FAUX           |             |                  |      |
| 12 | Sam      | FAUX           |             |                  |      |
| 13 | Ana      | FAUX           |             |                  |      |
| 14 | Sergio   | VRAI           |             |                  |      |
| 15 |          | 3              |             |                  |      |

**<u>Note</u>** : *Remarquez que la valeur logique VRAI est saisie sans guillemets.* 

Il y a une autre solution pour ce faire également, qui consiste à utiliser NB.SI intégrée dans la fonction SOMMEPROD.

Voici comment procéder :

• Sélectionnez une cellule vide et entrez la formule suivante :

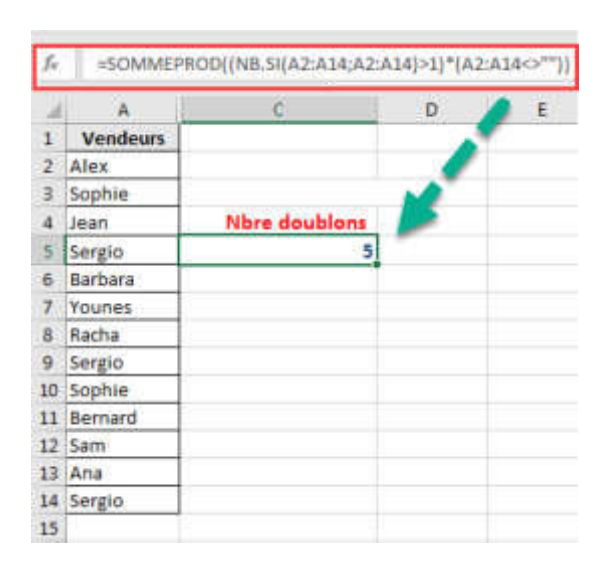

#### =SOMMEPROD((NB.SI(A2:A14;A2:A14)>1)\*(A2:A14<>""))

• Le résultat est le même : 5 doublons aussi.

<u>Note</u> : pour plus de détails sur l'utilisation de cette syntaxe de la fonction SOMMEPROD, visitez le lien suivant : <u>Moyenne pondérée avec condition</u>

### **Exemple 2 : Compter le nombre de doublons dans deux colonnes**

Les deux colonnes A et B contiennent des noms différents, cependant il y en a quelques-uns qui sont

similaires dans les deux colonnes :

• Entrez la formule suivante pour calculer le nombre de ces doublons :

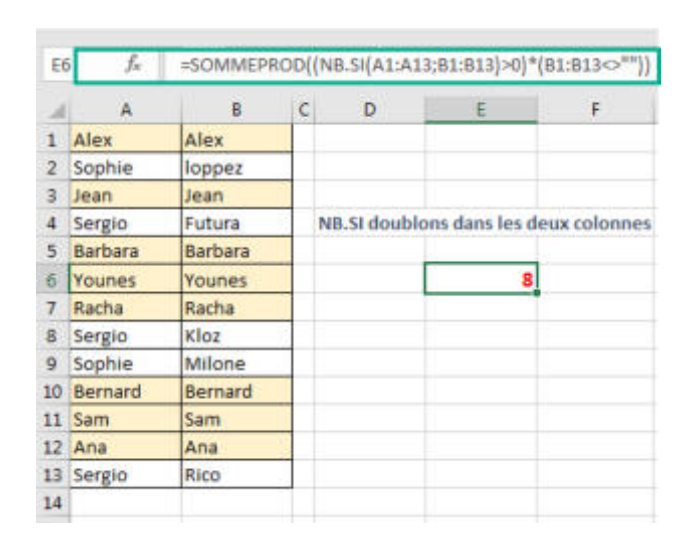

#### =SOMMEPROD((NB.SI(A1:A13;B1:B13)>0)\*(B1:B13<>""))

• NB.SI(A1:A13;B1:B13)>0: l'utilisation de NB.SI dans ce cas permet de calculer le nombre de noms de la plage A1:A13 qui se répètent au moins une fois dans la plage B1:B13.

Franck CELLIER, Formateur en informatique - Tout droit réservé - 2019

• Et pour que le calcul s'effectue sans erreur, la plage **B1:B13** ne doit pas être vide, c'est pourquoi que nous avons entré ce test logique **B1:B13<>**"".